## 如何使用滙豐環球資金轉賬服務

轉賬至外地從此更方便。

使用滙豐流動理財應用程式並跟隨以下步驟。

首先,打開滙豐流動理財應用程式。

在畫面底部點選「Pay & Transfer」。

再點選「Send money internationally」。

搜尋收款國家或地區。

選取轉賬方式。

視乎所選國家或地區,可能有超過一個轉賬方式供選擇。

您同時可查閱預計的轉賬所需時間和轉賬費用。

選好轉賬方式後,點按「Continue」。

下一步, 選取您的「'Global Money Account」, 並選擇貨幣。

您也需選擇受款人的收款貨幣。

輸入轉賬金額。

我們會告訴您以收款貨幣為單位的收款金額。

金額可以支賬或收款貨幣單位計算。

完成後,點按「Continue」。

新增受款人,或選取現有受款人。

從清單選取現有受款人,或點按「+」新增受款人。

再提供幾項資訊。

視乎收款國家或地區,需要提供的資訊或會不同。

緊記受款人姓名須與銀行戶口登記姓名相同。

提供受款人地址可加快轉賬流程。

完成後,按「Continue」。

下一步、檢查受款人資料。

填寫「Payee nickname」。

確定所有資料正確後,按「Confirm」。

授權轉賬。

新增受款人後,請再確認轉賬金額。

填寫交易參考,再按「Continue」(在部分地區非必填項目)。

最後,檢視轉賬資料,然後點按「Confirm」。

點按「Confirm」確認轉賬。

完成!